## Day 9 Worksheet/Homework | QC multiple samples Author: Rutendo F. Sigauke

## 1. Log into the AWS

- 2. Create a working directory for day9 in scratch
  - a. mkdir -p /scratch/Users/YourUsername/day9
  - b. cd/scratch/Users/YourUsername/day9
  - $\boldsymbol{C}.$  mkdir scripts qc fastq bam sam
  - **d**. cd qc
  - e. mkdir fastqc hisat\_mapstats multiqc

```
[rutendos@ip-172-31-38-192 ~]$ mkdir -p /scratch/Users/rutendos/day9
[rutendos@ip-172-31-38-192 ~]$ cd /scratch/Users/rutendos/day9/
[rutendos@ip-172-31-38-192 day9]$ mkdir scripts qc fastq bam sam
[rutendos@ip-172-31-38-192 day9]$ ls
bam fastq qc sam scripts
[rutendos@ip-172-31-38-192 day9]$ cd qc
[rutendos@ip-172-31-38-192 qc]$ mkdir fastqc hisat_mapstats
[rutendos@ip-172-31-38-192 qc]$ ls
fastqc hisat_mapstats
```

- 3. Moving scripts to scratch
  - a. cp /scratch/Shares/public/sread2021/scripts/day9/d9\_fastqc.sbatch /scratch/Users/<YourUsername>/day9/scripts
  - b. cp /scratch/Shares/public/sread2021/scripts/day9/d9\_hisat2.sbatch /scratch/Users/<YourUsername>/day9/scripts
  - C. cp /scratch/Shares/public/sread2021/scripts/day9/runmultiqc.sbatch /scratch/Users/<YourUsername>/day9/scripts
    - i. Also add paths to gc folder
  - d. cp /scratch/Shares/public/sread2021/scripts/day9/d9\_preseq.sbatch /scratch/Users/<YourUsername>/day9/scripts
  - e. cp /scratch/Shares/public/sread2021/data\_files/day9/qc\_fastq/\*
     /scratch/Users/<YourUsername>/day9/fastq

[[rutendos@ip-172-31-38-192 qc]\$ cp /scratch/Shares/public/sread2021/scripts/day9/d9\_fastqc.sbatch /scratch/Users/rutendos/day9/scripts [[rutendos@ip-172-31-38-192 qc]\$ cp /scratch/Shares/public/sread2021/scripts/day9/d9\_hisat2.sbatch /scratch/Users/rutendos/day9/scripts [[rutendos@ip-172-31-38-192 qc]\$ cp /scratch/Shares/public/sread2021/scripts/day9/d9\_multiqc.sbatch /scratch/Users/rutendos/day9/scripts [[rutendos@ip-172-31-38-192 qc]\$ cp /scratch/Shares/public/sread2021/scripts/day9/d9\_multiqc.sbatch /scratch/Users/rutendos/day9/scripts [[rutendos@ip-172-31-38-192 qc]\$ cp /scratch/Shares/public/sread2021/scripts/day9/d9\_preseq.sbatch /scratch/Users/rutendos/day9/scripts [[rutendos@ip-172-31-38-192 qc]\$ cp /scratch/Shares/public/sread2021/scripts/day9/d9\_preseq.sbatch /scratch/Users/rutendos/day9/scripts [[rutendos@ip-172-31-38-192 qc]\$ cp /scratch/Shares/public/sread2021/data\_files/day9/qc\_fastq/\* /scratch/Users/rutendos/day9/fastq

- 4. Edit and run scripts fastqc and hisat2 scripts
  - a.cd /scratch/Users/<YourUsername>/day9/scripts/
  - b. Remove #SBATCH --partition=short from ALL scripts
  - c. Replace path for indices for HISAT2 with /scratch/Shares/public/sread2021/data\_files/genome/hg38/HISAT2/geno me
- 5. Run multiqc: (add this line to script)
  - a. Move html file to local computer

```
scp
<username>@18.219.252.252:/scratch/Users/<username>/day9/scripts/mu
ltiqc report.html local computer
```

6. You can now view the multiQC HTML report

## MultiQC

General Stats

HISAT2

## FastQC

Sequence Counts Sequence Quality Histograms Per Sequence Quality Scores Per Base Sequence Content Per Base N Content Sequence Length Distribution

Sequence Duplication Levels

Overrepresented sequences

Adapter Content

Status Checks

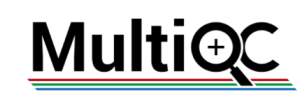

A modular tool to aggregate results from bioinformatics analyses across many samples into a single report.

Report generated on 2021-07-28, 22:14 based on data in: /scratch/Users/rutendos/day9/qc

| Welcome! Not sure where to start? Watch a tutorial video     (6:06) |                   |         |                                                                                                    |       |        |      |     |        | don't show again | × | А   |
|---------------------------------------------------------------------|-------------------|---------|----------------------------------------------------------------------------------------------------|-------|--------|------|-----|--------|------------------|---|-----|
| Genera                                                              | I Statistics      |         |                                                                                                    |       |        |      |     |        |                  |   | (ل) |
| Scopy table                                                         | Configure Columns | II Plot | Plot Showing <sup>4</sup> / <sub>4</sub> rows and <sup>4</sup> / <sub>6</sub> columns.<br><b>% Aligned % Dups % GC</b> |       |        |      |     |        | Ŧ                |   |     |
| Sample Name                                                         |                   |         | % Aligned                                                                                                    |       | % Dups | % GC |     | M Seqs |                  | H |     |
| chr22EliGABPAchip                                                   |                   |         | 96.3%                                                                                                    |       | 4.9%   | 46%  |     | 0.3    |                  | 0 |     |
| chr22ElizabethGABPAchip                                             |                   |         |                                                                                                    | 95.6% |        | 7.6% | 47% |        | 0.2              |   | 0   |
| chr22EricGABPAchip                                                  |                   |         |                                                                                                    | 95.6% |        | 3.7% | 46% |        | 0.3              |   |     |
| chr22EthanGABPAchip                                                 |                   |         |                                                                                                    | 95.6% |        | 4.6% | 46% |        | 0.2              |   |     |

Toolbox